123 Manual, LP-288ai V2.0 TURBO OFDM Compact Outdoor Radio with Throughput Booster, INSTALLATION IN POINT TO POINT, POINT TO MULTIPOINT MODE WITH FIRMWARE V2.0.3B2P1

LP288aiV23B2\_M123\_END01W

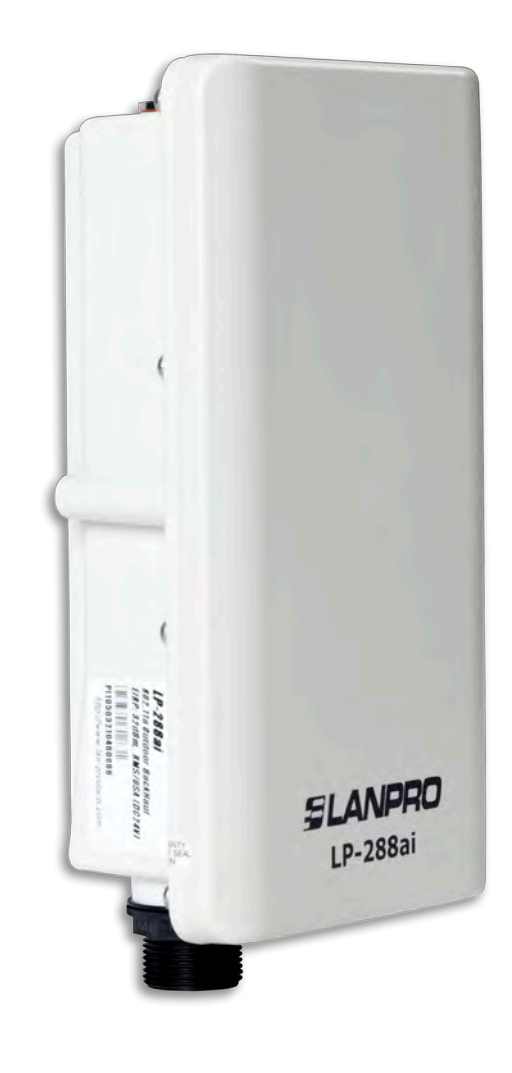

123 Manual, LP-288ai V2.0 TURBO OFDM Compact Outdoor Radio with Throughput Booster, INSTALLATION IN POINT TO POINT, POINT TO MULTIPOINT MODE WITH FIRMWARE V2.0.3B2P1

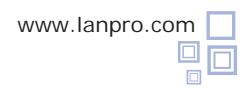

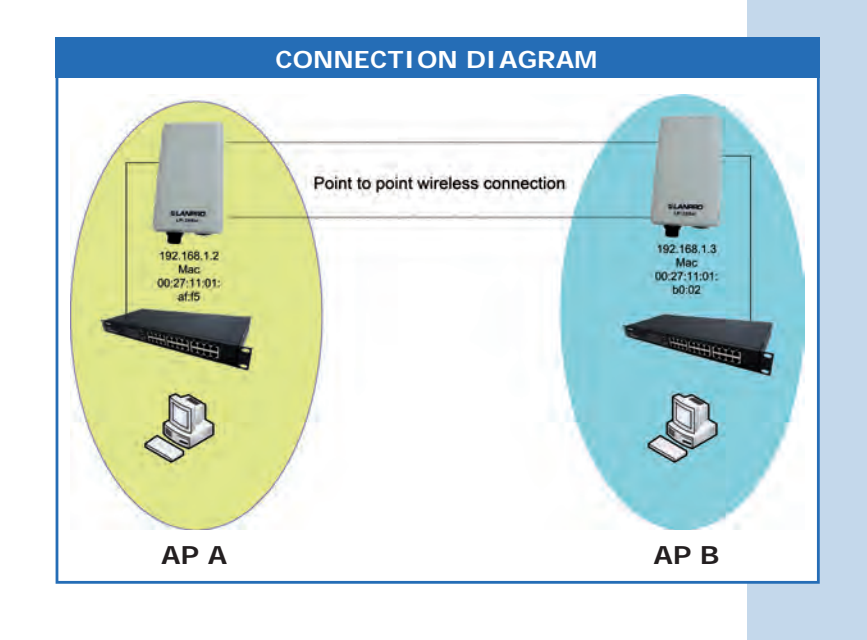

Figure 1

Go to the properties of your network card, select **Internet Protocol (TCP/IP)**, and then select **Properties**, as shown in **Figure 1**.

| General Advanced                                                                                                    |                                                       |
|----------------------------------------------------------------------------------------------------|-------------------------------------------------------|
| Connect using:                                                                                                    |                                                       |
| Intel(R) PR0/1000 MT Mobile Co                                                                                         | nne Configure                                         |
| This connection uses the following items                                                                               | 2                                                     |
| STInternet Protocol (TCP/IP)                                                                                           | 2                                                     |
| Install                                                                                                    | Properties                                            |
| Description                                                                                                    |                                                       |
| Transmission Control Protocol/Interne<br>wide area network protocol that provi<br>across diverse interconnected networ | et Protocol. The default<br>des communication<br>rks. |
|                                                                                                    |                                                       |
| Show icon in notification area when                                                                                    | connected                                             |

2

1

Select **Use the following IP address** and type an IP address in the LP-288ai IP range by default. For this example we have selected the 192.168.1.201 address, The LP-288ai has the 192.168.1.20 address by default. In **Subnet mask** type 255.255.255, as shown in **Figure 2**. Once you have finished, select **OK** twice.

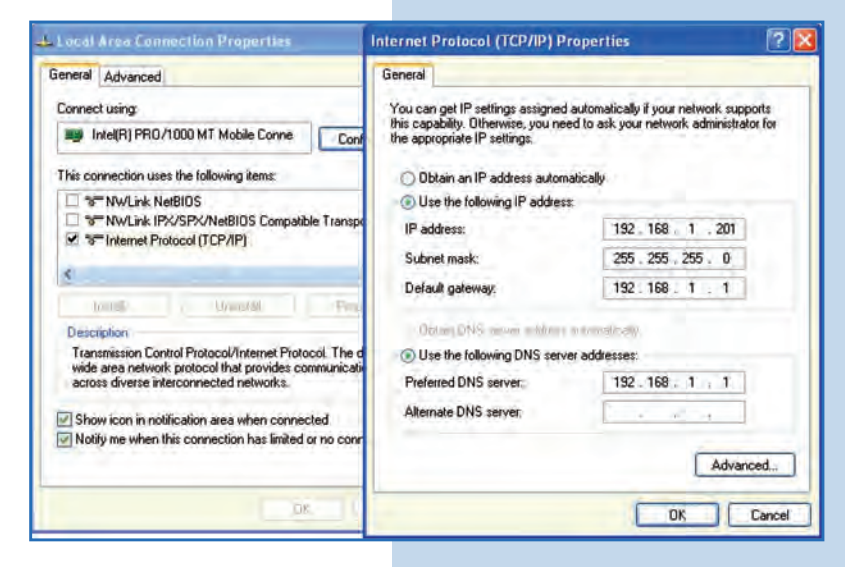

For this configuration you will need the MAC Addresses of the Access Points you are going to use for point to point connection. You will also use two different IP addresses in the range for their management.

In order to verify the MAC Addresses you shall access each LP-288ai and check it in **System Status** window. To do so:

**a.** Prepare the cable with the connector, as shown in **Figures 3a-1**, **3a-2**, and **3a-3**.

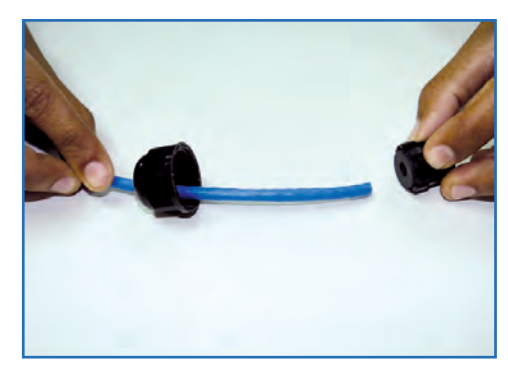

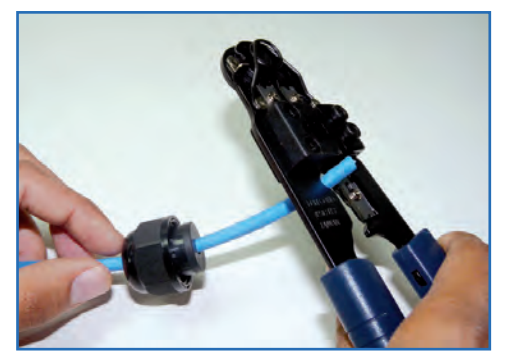

Figure 3a-1

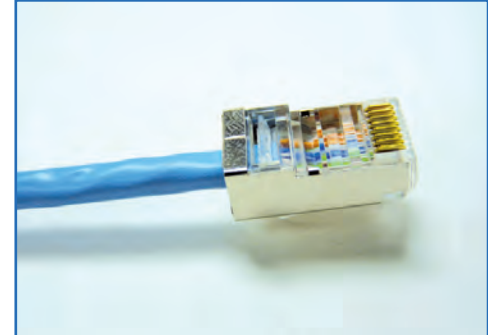

Figure 3a-2

Figure 3a-3

**b.** Connect the cable as shown in **Figure 3b**.

Figure 3b

c. Connect the POE as shown in Figure 3c.

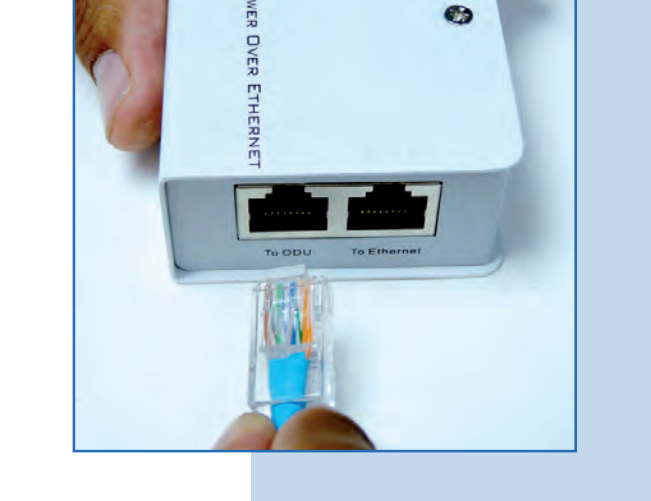

Figure 3c

**d.** Connect your PC or switch to the LP-288ai POE, as shown in **Figure 3d**.

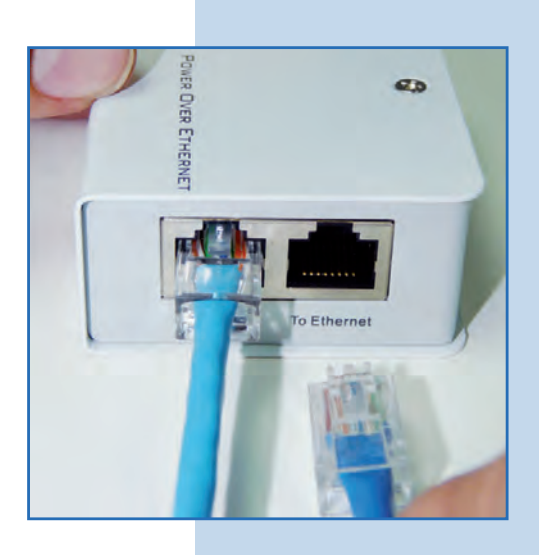

• e. Connect to electric power, as shown in Figure 3e.

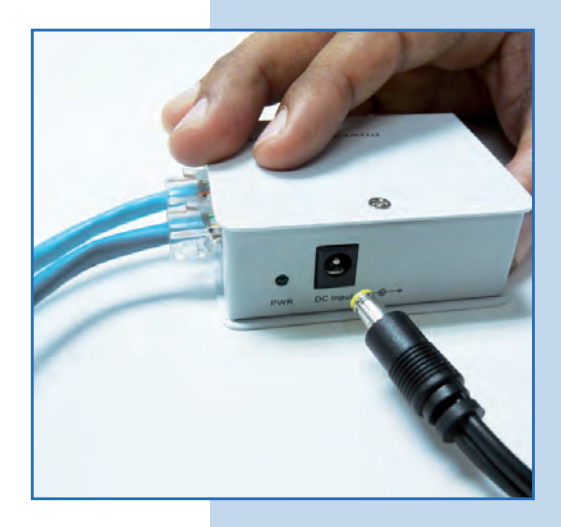

Figure 3e

Figure 3d

**f.** Open the web browser of your preference and type the default address **192.168**.**1.20**, as shown in **Figure 3f**.

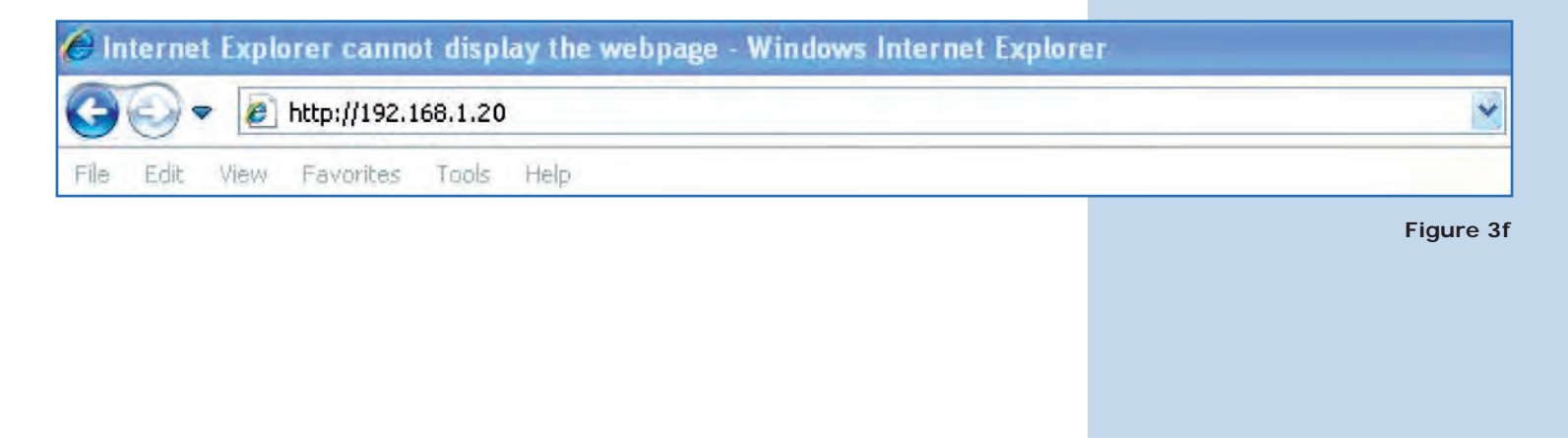

**g.** The equipment will request a user and a password. The LP-288ai has two user levels, one with all the privileges, which is **super** by default with **super** as password, and another with fewer privileges with admin as user and admin as password. Type **super** in user and password and select **OK**, as shown in **Figure 3g**.

| vord. The               | Connect to 192.                                          | 168.1.20                                                                                   | ? ×                   |
|-------------------------|----------------------------------------------------------|--------------------------------------------------------------------------------------------|-----------------------|
| es, which<br>other with | 2                                                        | 15                                                                                         |                       |
|                         |                                                          |                                                                                            | _                     |
| snown in                | The server 192.1<br>username and pa                      | .68, 1, 20 at Secure Realm requires assword.                                               | a                     |
|                         | Warning: This sei<br>password be sen<br>without a secure | rver is requesting that your userna<br>t in an insecure manner (basic auth<br>connection). | me and<br>ientication |
|                         | User name:                                               | 12 super                                                                                   |                       |
| <b>-</b>                | Password:                                                |                                                                                            |                       |
| Figure 3g               |                                                          | Remember my password                                                                       | Cancel                |

 h. In the initial window (System Status), take note of the MAC Address of the first equipment, as shown in Figure 3f. Repeat this procedure with the second LP-288ai (From step a to h).

| ment, as | SLANPRO                                                                                                    | Status ->System Status                                                                                                  | Reboot                                                                               |
|----------|----------------------------------------------------------------------------------------------------|----------------------------------------------------------------------------------------------------|--------------------------------------------------------------------------------------|
| with the | Basic<br>Site Survey<br>Administration<br>IP Configuration<br>Operation Mode<br>Remote Master List                                      | Panel Uptime:<br>Device Name:<br>Admin user Name:<br>IP Address:<br>Subnet Mask:<br>Gateway Address:                    | Day 0, 0:19:40<br>admin<br>Static IP Mode<br>192.168.1.2<br>255.255.255.0<br>0.0.0.0 |
| igure 3h | Statistics<br>SHTP Setting<br>Advanced<br>Rodio Setting<br>Security Setting<br>MAC Addr Control<br>Protocol Filter<br>SMIE Conferentian | 551D:<br>Wireless Mode<br>Radio Data Rate:<br>Radio Frequency:<br>Radio Channel Widh:<br>Operation Mode<br>Radio Power: | Wireless<br>11a<br>best<br>5260 HHz (Channel 52)<br>20HHz<br>Access Point<br>20 dBm  |
|          | Miscellaneous<br>Qos Setting<br>Vian Setting<br>System Log                                                                              | Security Hethod:<br>System MAC Address:                                                                                 | None<br>00:27:11:01:aff5                                                             |

• i. Reconnect the first equipment and proceed to access it. To do so, open the web browser of your preference and type the default address **192.168.1.20**, as shown in **Figure 3i**.

|   | ernet Explorer cannot disp | nternet | C In |
|---|----------------------------|---------|------|
| * | 🔍 🗢 🙋 http://192.168.1.2   | 0.      | G    |
|   | Edit View Favorites Tools  | Edit    | File |
|   | Edit View Favorites Tools  | Edit    | File |

Figure 3i

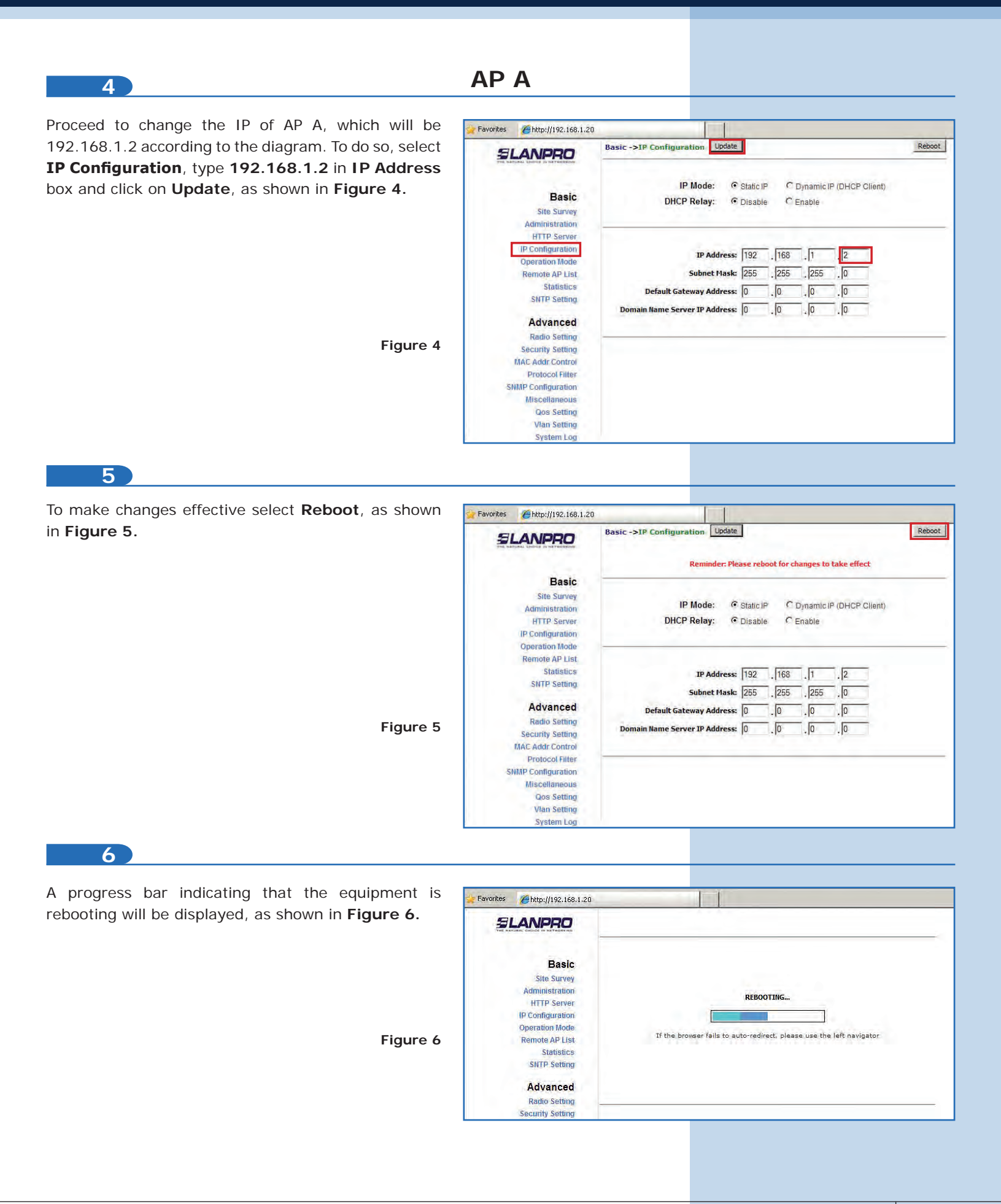

Select **Basic/Operation Mode** and then **Access Point** in **Operation Mode**. Enter the network name in the **SSID** field and select the channel in **Radio Frequency** field, which will depend on the existing links and/or interferences (See **Appendix 1**), and check **Suppress SSID** to hide it. Additionally, we recommend you to adjust the distance in **Distance** option (See **Appendix 2**). Select **Update**, as shown in **Figure 7**.

| Favorites | Attp://192.168.1.2/ |                        |                                                  |                |
|-----------|---------------------|------------------------|--------------------------------------------------|----------------|
|           |                     | Basic ->Operation Mode | Update                                           | Reboot         |
|           | Basic               | Operation Mode:        | • Access Point Circless Client                   | -              |
|           | Site Survey         | SSID:                  | LanPro LP-288ai                                  | Suppress SSID: |
|           | Administration      | RF Bandwidth:          | 20MHz 💌                                          |                |
|           | HTTP Server         | Wireless Mode:         | 5GHz 54Mbps (802,11a)                            | *              |
|           | IP Configuration    | Radio Frequency:       | 5260MHz (Channel 52)                             | -              |
|           | Remote AP List      | DEC                    |                                                  |                |
|           | Statistics          | Urs.                   | s Enable s Disable                               |                |
|           | SNTP Setting        | WDS:                   | C Enable C Disable                               |                |
|           | internation .       | WDS Isolation:         | C Enable   Disable                               |                |
|           | Advanced            | See                    |                                                  |                |
|           | Radio Setting       | Advanced Settings:     |                                                  |                |
|           | Security Setting    | Distance:              | Within 1Km                                       |                |
|           | MAC Addr Control    | RTS Timeout            | 25 (0. 100 - (0                                  |                |
|           | Protocol Filter     | itto fillicout         | (0 - 400 microseconds)                           |                |
| SI        | IMP Configuration   |                        | Notes:<br>For directional antenna, please adjust |                |
|           | Miscellaneous       |                        | the antenna to gain better<br>performance.       |                |
|           | Qos Setting         |                        | Antenna Adjust                                   |                |
|           | Vlan Setting        |                        | - Andre and a starger of                         |                |
|           | System Log          |                        |                                                  |                |
|           | Pair Connection     |                        |                                                  |                |

#### 8 The equipment will save changes, but they won't Favorites Attp://192.168.1.2/ be effective unless you reboot it. Select Reboot, Basic ->Operation Mode Update Reboot Reminder: Please reboot for changes to take effect as shown in Figure 8. Basic Site Survey Operation Mode: 🌾 Access Point 🖓 Wireless Client Administration SSID: LanPro LP-288ai Suppress SSID: 🔽 HTTP Server RF Bandwidth: 20MHz -IP Configuration Operation Mode Wireless Mode: 5GHz 54Mbps (802.11a) -**Remote AP List** Radio Frequency: 5260MHz (Channel 52) 💌 Statistics DFS: C Enable @ Disable SNTP Setting WDS: @ Enable C Disable Advanced WDS Isolation: C Enable C Disable Radio Setting Security Setting Advanced Settings: MAC Addr Control Figure 8 Protocol Filter Distance: Within 1Km -SNMP Configuration RTS Timeout: 25 (0 - 400 microseconds) Miscellaneous Notes: For directional antenna, please adjust the antenna to gain better performance. Qos Setting Vlan Setting System Log Antenna Adjust Pair Connection Status 9 A progress bar indicating the equipment is rebooting Favorites 6/2 http://192.168.1.2 will be displayed, as shown in Figure 9. SLANPRO Basic Site Survey Administration REBOOTING HTTP Server IP Configuration **Operation Mode** Figure 9 If the browser fails to auto-redirect, please use the left navigator Remote AP List Statistics

Figure 7

SNTP Setting Advanced Radio Setting Security Setting

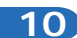

Proceed to add the MAC Address of the Access Point B (the second LP-288ai) in **Basic/Remote AP List**. To do so, select **Remote AP List**, add the **MAC Address** of the AP B in MAC Address field and enter the priority for point to point links (we recommend priority 1). Select **Add/Update**, as shown in **Figure 10**.

| Basic                               | MAC                              | emore master List                                                       |                                |                                             | R                                                             |
|-------------------------------------|----------------------------------|-------------------------------------------------------------------------|--------------------------------|---------------------------------------------|---------------------------------------------------------------|
| Basic                               | МАС                              |                                                                         |                                |                                             |                                                               |
| Basic                               |                                  | Address: UU.2/: UUDU                                                    | d0 (00:                        | (00:00:00:00)                               | Add/Update                                                    |
| Basic                               |                                  |                                                                         | _                              | Can's                                       |                                                               |
|                                     |                                  | Priority:                                                               | (1 -                           | 512)                                        |                                                               |
| Site Survey                         |                                  |                                                                         |                                |                                             |                                                               |
| Administration                      | Index                            | Master MAC Addres                                                       | 5                              | Priority                                    |                                                               |
| HTTP Server                         |                                  |                                                                         |                                |                                             |                                                               |
| IP Configuration                    | Notes:                           |                                                                         |                                |                                             |                                                               |
| Operation Mode                      | On Master an                     | d Wireless Bridge mode, the Re                                          | note Master                    | List pertains to the M                      | AC addresses of other WDS                                     |
| Remote AP List                      | Masters or oth                   | her wireless bridges. Only the fi                                       | st 8 Masters                   | will be used and 00:                        | 00:00:00:00:00 MAC addres                                     |
| Statistics                          | ignored.                         |                                                                         |                                |                                             |                                                               |
| SNTP Setting                        | On Slave or R<br>Slave will asso | epeater mode, the Remote Mas<br>ociate with. The priority value d       | ter List repre<br>termines the | sents the MAC addre<br>order by which the f | esses of the Masters where t<br>Slave will associate with the |
| Advanced                            | Masters. Ente<br>honored. No e   | ering 00:00:00:00:00:00 will let<br>entry on this list will also make S | he Slave ass<br>ave associat   | ociate with any Mast<br>with any Master.    | er but the priority will still be                             |
| Radio Setting                       |                                  |                                                                         |                                |                                             |                                                               |
| Security Setting                    |                                  |                                                                         |                                |                                             |                                                               |
| MAC Addr Control                    |                                  |                                                                         |                                |                                             |                                                               |
| Protocol Filter                     |                                  |                                                                         |                                |                                             |                                                               |
|                                     |                                  |                                                                         |                                |                                             |                                                               |
|                                     |                                  |                                                                         |                                |                                             |                                                               |
| SNMP Configuration<br>Miscellaneous |                                  |                                                                         |                                |                                             |                                                               |

11

Once you have saved the changes, you must select **Reboot** so they will be effective, as shown in **Figure 11**.

| ou must   | 🙀 Favorites 🏾 🍎 http://192.168.1.2/                                                                                                    |                                                                                                    |                                                                                                    |                                                                                                    |                                                                                                    |                                                                                                    |
|-----------|----------------------------------------------------------------------------------------------------|----------------------------------------------------------------------------------------------------|----------------------------------------------------------------------------------------------------|----------------------------------------------------------------------------------------------------|----------------------------------------------------------------------------------------------------|----------------------------------------------------------------------------------------------------|
| shown in  |                                                                                                    | Basic ->F                                                                                                    | lemote Al                                                                                             | P List<br>Reminder: Please r                                                                                                    | eboot for changes to take                                                                                                    | Rebor                                                                                                    |
|           | Basic<br>Site Survey<br>Administration                                                                                                    | MAC                                                                                                    | Address:<br>Priority:                                                                                 | 00:27:11:01:af.f5                                                                                                    | (00:00:00:00:00)<br>(1 - 512)                                                                                                    | Add/Update                                                                                                    |
|           | IP Configuration                                                                                                    | Index                                                                                                    |                                                                                                    | AP MAC Address                                                                                                    | Priority                                                                                                    |                                                                                                    |
|           | Operation Mode                                                                                                    | 1                                                                                                    |                                                                                                    | 00:27:11:01:af:f5                                                                                                    | 1                                                                                                    | Edit Delete                                                                                                    |
| Figure 11 | Statistics<br>SNTP Setting<br>Advanced<br>Radio Setting<br>Security Setting<br>MAC Addr Controi<br>Protocol Filter<br>SMMP Configuration<br>Miscellaneous<br>Qos Setting | Notes:<br>On AP and W<br>wireless bridg<br>On Wireless C<br>Wireless Cler<br>associate with<br>priority will st | ireless Bridg<br>les. Only the<br>Client or Rep<br>It will associa<br>In the APs. Er<br>Il be honored | e mode, the Remote AP<br>first 8 APs will be used<br>sater mode, the Remote<br>te with. The priority val<br>tering 00:00:00:00:00<br>1. No entry on this list w | List pertains to the MAC addres<br>and 00:00:00:00:00 MAC ad<br>the AP List represents the MAC as<br>be determines the order by whi<br>or will let the Virreless Client as<br>ill also make Wireless Client as | sses of other WDS APs or othe<br>Idress is ignored.<br>Idresses of the APs where the<br>ch the Wireless Client will<br>sociate with any AP but the<br>ociate with any AP. |

12

A progress bar indicating that the equipment is rebooting will be displayed, as shown in **Figure 12**.

Figure 12

| SLANPRO                                                                                                    |                                                                                   |
|----------------------------------------------------------------------------------------------------|-----------------------------------------------------------------------------------|
| Basic<br>Site Survey<br>Administration<br>HTTP Server<br>IP Configuration<br>Operation Mode<br>Remote AP List<br>Statistics<br>SNTP. Setting<br>Advanced<br>Radio Setting | REBOOTING<br>If the browser fails to auto-redirect, please use the left navigator |
| Security Setting                                                                                                    |                                                                                   |

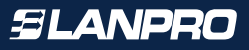

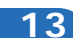

Select **Advanced/Security Setting** and in **Security Mode** select the **WEP** encryption mode, as shown in **Figure 13**. It is important to mention that in PtP mode **this is the only security mode permitted**.

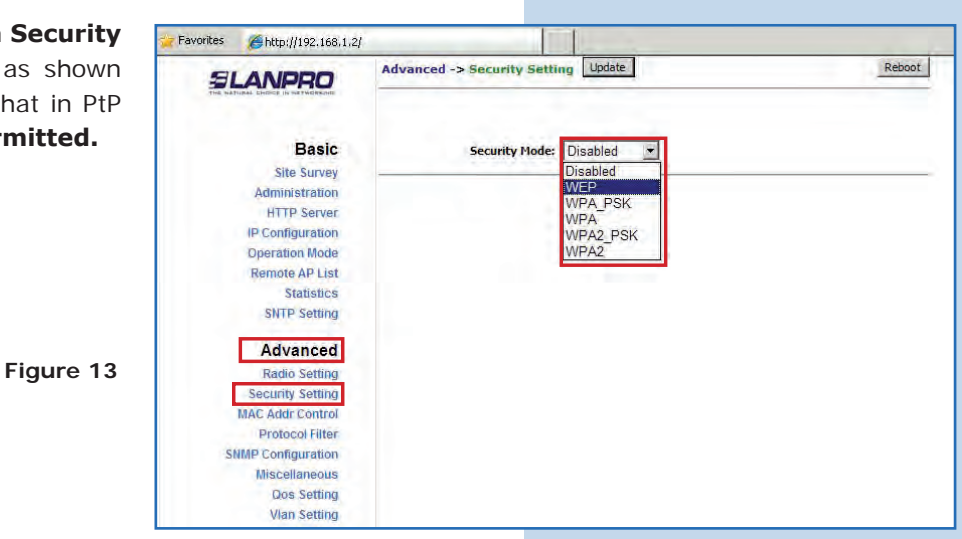

## 14

15

Select the authentication method, which is **Shared Key** for this example. Select the key entry method, in this case **Ascii Text**, enable Key **1**, type it in **Encryption Key**, and select its length in **Key Length** (128 bit) in this case. Select **Update** to save changes, as shown in **Figure 14**.

| Fi | gı | Jr | е | 1 | 4 |
|----|----|----|---|---|---|
|    | -  |    |   |   |   |

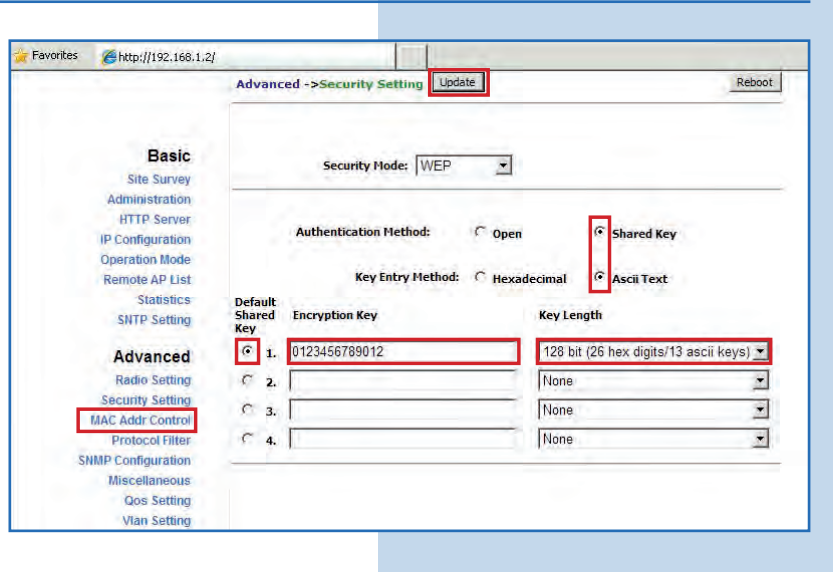

Select **Reboot** so the changes will be effective, as shown in **Figure 15**.

| ective, as | Favorites @http://192.168.1.2/                                                                                                    |                                                                                                    |                                                                 |
|------------|----------------------------------------------------------------------------------------------------|----------------------------------------------------------------------------------------------------|-----------------------------------------------------------------|
|            |                                                                                                    | Advanced ->Security Setting Update                                                                                                    | Reboot                                                          |
| Figure 15  | Basic<br>Site Survey<br>Administration<br>HTTP Server<br>IP Configuration<br>Operation Mode<br>Remote AP List<br>Statistics<br>SNTP Setting | Reminder: Please reboot fo<br>Security Mode: WEP<br>Authentication Method: © Ope<br>Key Entry Method: © Hex<br>Default<br>Shared Encryption Key | an <sup>©</sup> Shared Key<br>cadecimal <sup>©</sup> Ascii Text |
| ligure 15  | Radio Setting<br>Security Setting                                                                                                    | Кеу<br>Ф 1. 0123456789012                                                                                                    | 128 bit (26 hex digits/13 ascii keys) 💌                         |
|            | MAC Addr Control                                                                                                    | C 2.                                                                                                    | None                                                            |
|            | Protocol Filter                                                                                                    | C 3.                                                                                                    | None                                                            |
|            | SNMP Configuration<br>Miscellaneous                                                                                                    | C 4.                                                                                                    | None                                                            |
|            | Qos Setting<br>Vian Setting                                                                                                    |                                                                                                    |                                                                 |

|   | _ |   |
|---|---|---|
| - | _ |   |
|   |   |   |
|   |   |   |
|   |   |   |
|   | ~ | ~ |

A progress bar indicating that the equipment is rebooting will be displayed, as shown in **Figure 16**.

| Figure | 1 | 6 |
|--------|---|---|
|--------|---|---|

| LANPRO                                                                                                    |                                                                                    |
|----------------------------------------------------------------------------------------------------|------------------------------------------------------------------------------------|
| Basic<br>Site Survey<br>Administration<br>HTTP Server<br>IP Configuration<br>Operation Mode<br>Remote AP List | REBOOTING<br>If the browser fails to auto-redirect, please use the left navigator: |
| SNTP Setting                                                                                                  |                                                                                    |
| Radio Setting                                                                                                 |                                                                                    |
| Security Setting                                                                                              |                                                                                    |

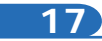

Proceed to add the AP B MAC Address in Advanced/ MAC Addr Control to limit the connection to this equipment only the LP-288ai B. Select MAC Addr Control and check Enable, add the AP B MAC Address and select Add, as shown in Figure 17.

| o this | SLANPRO                        | Advanced -> MAC Addr Control Update    | Reboo |
|--------|--------------------------------|----------------------------------------|-------|
| Addr   | THE NATURAL ENDER IN BETWOPEND |                                        |       |
| dress  | Built                          |                                        |       |
|        | Basic                          | MAL Addr Control: (* Enable (* Disable | P.,   |
|        | Site Survey                    |                                        |       |
|        | Administration                 |                                        |       |
|        | ID Configuration               |                                        |       |
|        | Operation Mode                 | MAC Address: 00.27.11.01:60:02         | Add   |
|        | Remote AP List                 | U.27.11.01.00.02                       | 100   |
|        | Statistics                     |                                        |       |
|        | SNTP Setting                   |                                        |       |
|        | Advanced                       |                                        |       |
| ure 17 | Radio Setting                  |                                        |       |
|        | Security Setting               | The second second second second        |       |
|        | MAC Addr Control               | Allowed MAC Address List:              |       |
|        | Protocol Filter                |                                        |       |
|        | SNMP Configuration             |                                        |       |
|        | Miscellaneous                  |                                        |       |
|        | Qos Setting                    |                                        |       |
|        | Vlan Setting                   |                                        |       |

18

Observe how the access of the MAC Address is allowed. Select **Update**, as shown in **Figure 18**.

|           |                                                                                                    | Advanced -> MAC Addr Control Update Reboot                         |
|-----------|----------------------------------------------------------------------------------------------------|--------------------------------------------------------------------|
|           | Basic                                                                                                    | MAC Addr Control: ⓒ Enable Ĉ Disable                               |
|           | Site Survey<br>Administration<br>HTTP Server<br>IP Configuration<br>Operation Mode<br>Remote AP List<br>Statistics<br>SNTP Satting | MAC Address: 00:27:11:01:b0:02                                     |
| Figure 18 | Advanced<br>Radio Setting<br>Security Setting<br>MAC Addr Control                                                                  | Allowed MAC Address List:<br>00'-27:11:01:80:02 allowed Determined |
|           | Protocol Filter<br>SMMP Configuration<br>Miscellaneous<br>Qos Setting<br>Vlan Setting                                              |                                                                    |

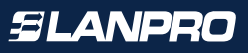

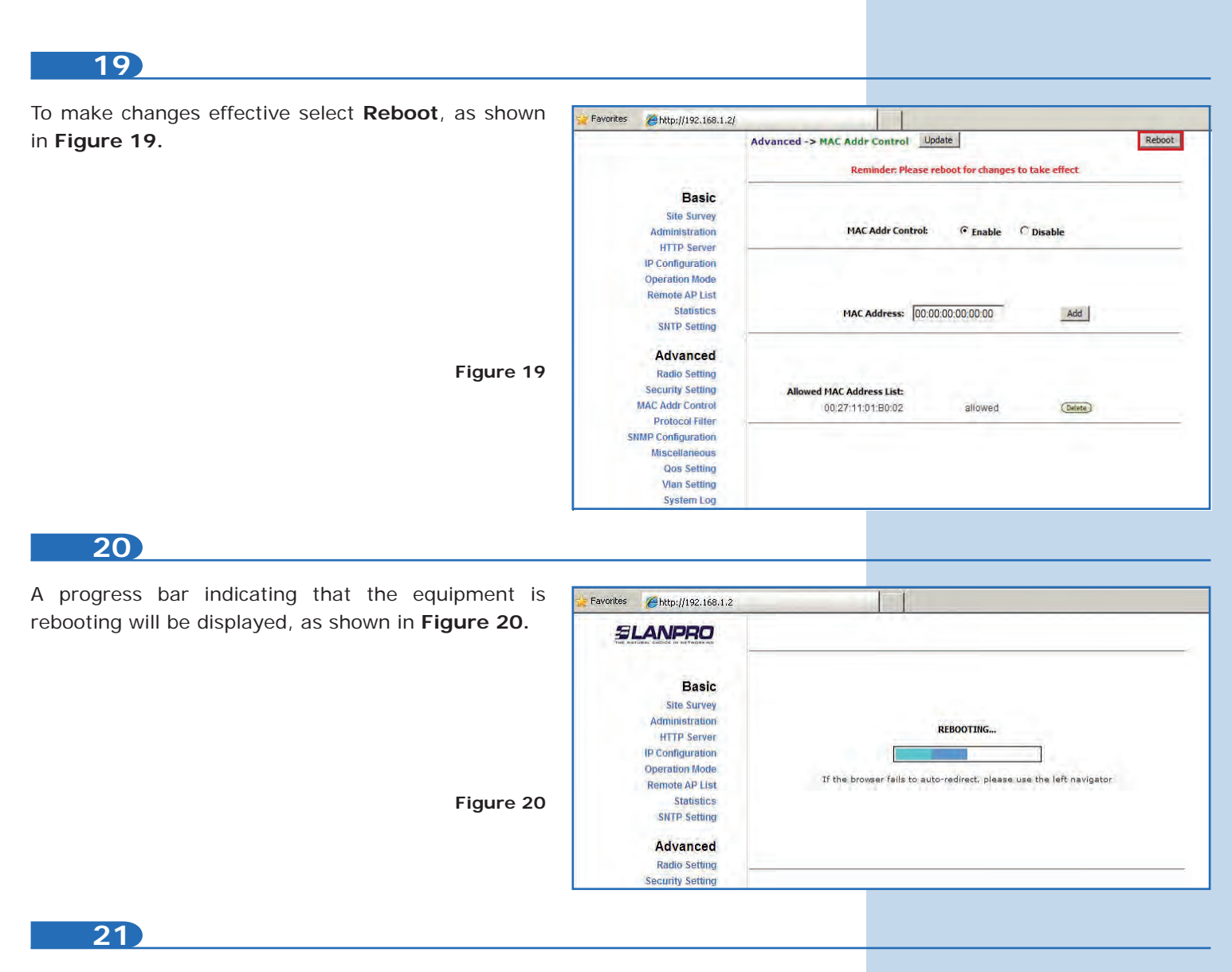

#### Important Recommendation (Optional)

Proceed to change the passwords of the users **admin** and **super** of your equipment. To change **admin** password, select **Basic/Administration** and type the new password on the corresponding field, then select **Update**, as shown in **Figure 21**.

| SLANPRO                   | Basic ->Administration Update | Reboot |
|---------------------------|-------------------------------|--------|
| Basic                     | Device Name:                  |        |
| Site Survey               | User Name: admin              |        |
| Administration            | Password                      |        |
| ID Configuration          | Password.                     |        |
| Operation Mode            |                               |        |
| Remote AP List            |                               |        |
| Statistics                |                               |        |
| SNTP Setting              |                               |        |
| Advanced                  |                               |        |
| Radio Setting             |                               |        |
| Security Setting          |                               |        |
| MAC Addr Control          |                               |        |
| Protocol Filter           |                               |        |
| <b>SNMP</b> Configuration |                               |        |
| Miscellaneous             |                               |        |
| Qos Setting               |                               |        |
| Vian Setting              |                               |        |

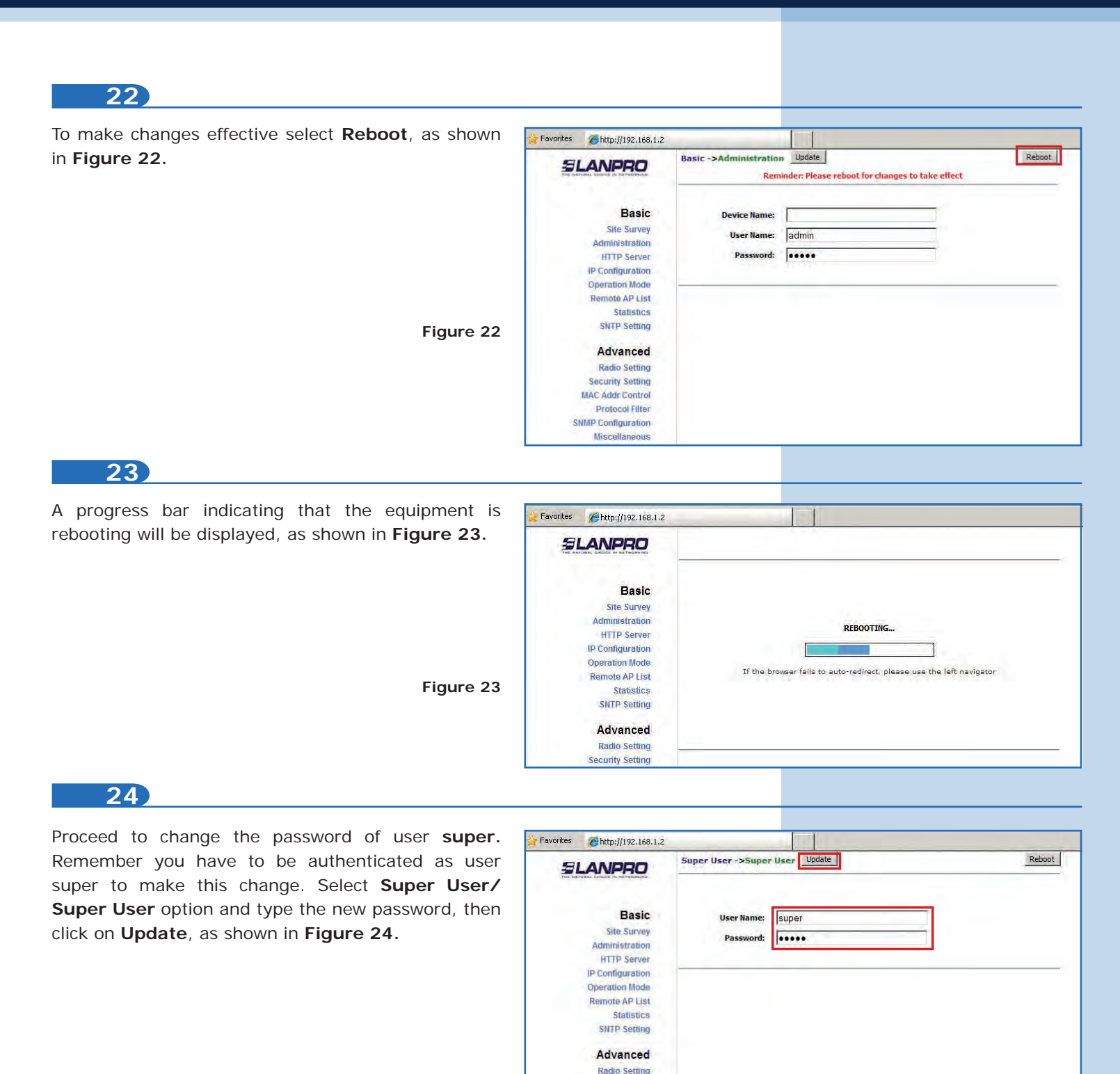

| Figure 24 |
|-----------|
|-----------|

Security Setting MAC Addr Control Protocol Filter **SNMP** Configuration Miscellaneous Qos Setting Vlan Setting System Log Status System Status Association Status MAC Learning Table Super user Super User Firmware Upgrad Firmware Version

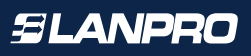

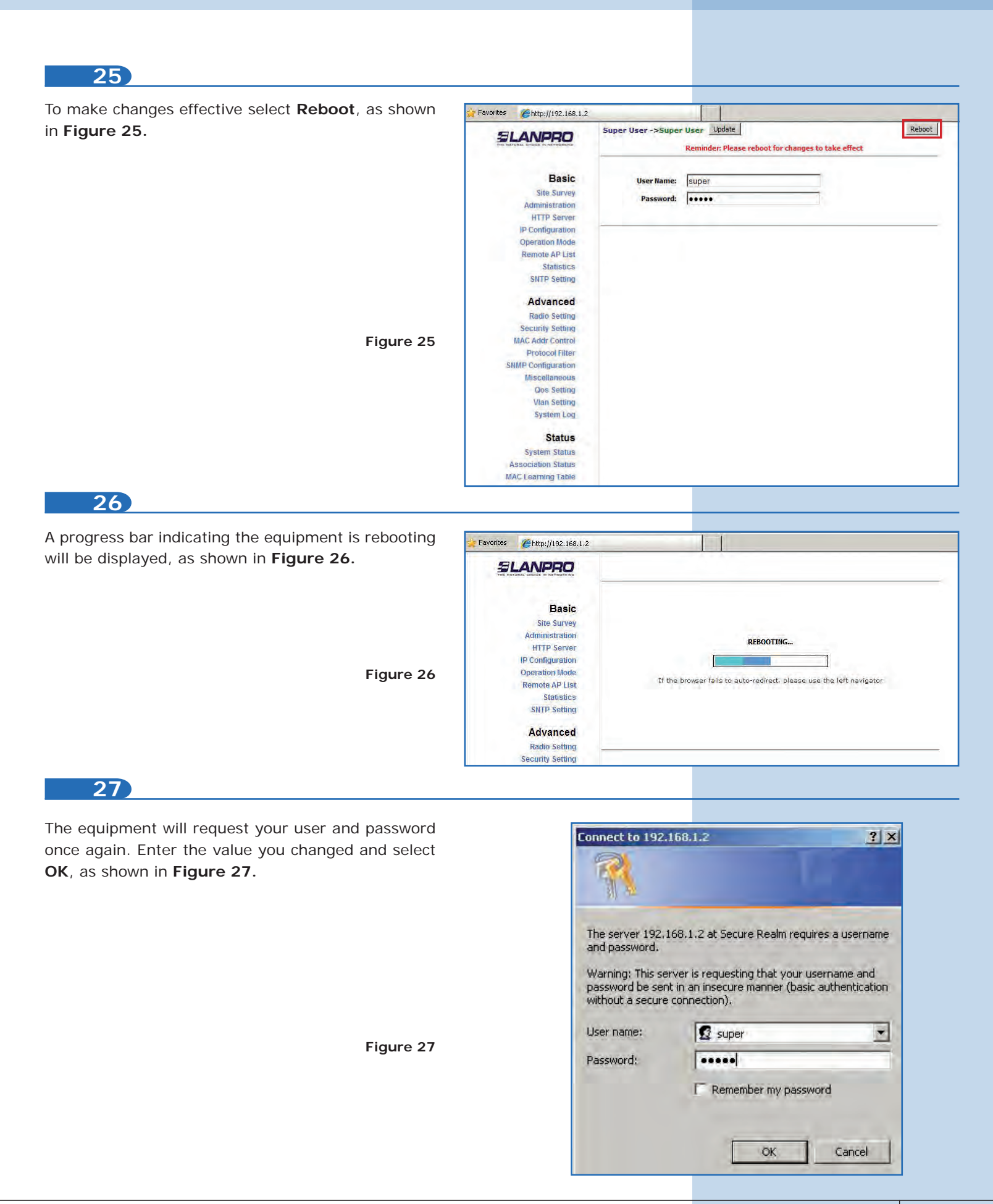

# AP B

Connect the second LP-288ai and access it. To do so, open the web browser of your preference and type the default address **192.168.1.20**, as shown in **Figure 28**.

| C In | ternet | Explo | orer canno   | ot displ | ay the webpage - Windows Internet Explorer |   |
|------|--------|-------|--------------|----------|--------------------------------------------|---|
| G    | 0.     |       | http://192.1 | .68.1.20 |                                            | * |
| File | Edit   | View  | Favorites    | Tools    | Help                                       |   |

Figure 29

Figure

## 29

Proceed to change the IP of AP B, which is 192.168.1.3 according to the diagram. Select **Basic/IP Configuration**, and in **IP Address** box enter 192.168.1.3. Select **Update**, as shown in **Figure 29**.

| SLANPRO              | Basic ->IP Configuration Update Re              |
|----------------------|-------------------------------------------------|
|                      | IP Mode: C Static IP C Dynamic IP (DHCP Client) |
| Basic<br>Site Survey | DHCP Relay: @ Disable C Enable                  |
| Administration       |                                                 |
| HTTP Server          |                                                 |
| Operation Mode       | IP Address:  192 .  168 .  1                    |
| Remote AP List       | Subnet Mask: 255 . 255 . 255 . 0                |
| Statistics           | Default Gateway Address: 0 0 0 0                |
| SNTP Setting         | Domain Name Server IP Address: 0 0 0 0          |
| Advanced             |                                                 |
| Radio Setting        |                                                 |
| Security Setting     |                                                 |
| MAC Addr Control     |                                                 |
| Protocol Filter      |                                                 |
| SNMP Configuration   |                                                 |
| Miscellaneous        |                                                 |
| Vian Setting         |                                                 |

30

To make changes effective select **Reboot**, as shown in **Figure 30**.

|                                                                                                    | Basic ->IP Configuration Update Reminder: Please reboot for changes to take effect                                                                                                    |
|----------------------------------------------------------------------------------------------------|----------------------------------------------------------------------------------------------------|
| Basic<br>Site Survey<br>Administration<br>HTTP Server                                                                             | IP Mode: IP Static IP C Dynamic IP (DHCP Client)<br>DHCP Relay: IP Disable C Enable                                                                                                    |
| IP Configuration<br>Operation Mode<br>Remote AP List<br>Statistics<br>SNTP Setting<br>Advanced<br>Radio Setting<br>Securb Setting | IP Address:       192       . 168       . 1       . 3         Subnet Mask:       255       . 255       . 255       . 0         Default Gateway Address:       0       . 0       . 0       . 0         Domain Name Server IP Address:       0       . 0       . 0       . 0 |
| MAC Addr Control<br>Protocol Filter<br>SNMP Configuration<br>Miscellaneous<br>Qos Setting                                         |                                                                                                    |

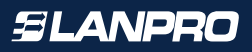

A progress bar indicating that the equipment is rebooting will be displayed, as shown in **Figure 31**.

| Figure | 3 | 1 |
|--------|---|---|
|        | - | 1 |

| es 🌈 http://192.168.1.20 |                                                                       |
|--------------------------|-----------------------------------------------------------------------|
| ELANPRO                  |                                                                       |
| Basic                    |                                                                       |
| Site Survey              |                                                                       |
| Administration           | REBOOTING                                                             |
| HTTP Server              | IS DOWN AND IN                                                        |
| IP Configuration         |                                                                       |
| Operation Mode           |                                                                       |
| Remote AP List           | in the provaer rails to acto redirect, prease use the reft havigator. |
| Statistics               |                                                                       |
| SNTP Setting             |                                                                       |
| Adventered               |                                                                       |
| Auvanced                 |                                                                       |
| Radio Setting            |                                                                       |

32

Open the web browser of your preference and type the new address **192.168.1.3**, as shown in **Figure 32**.

Figure 33

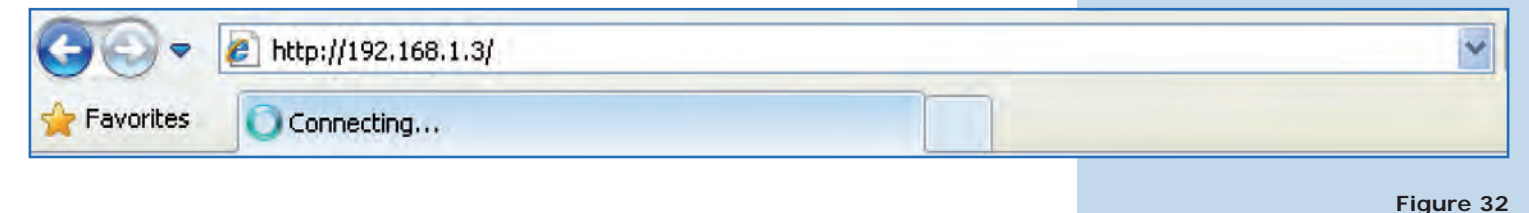

#### 33

The equipment will request your user and password once again. Enter the value you changed and select **OK**, as shown in **Figure 33**.

| Connect to 192.1                                          | 68.1.3 <b>? ×</b>                                                                                                    |
|-----------------------------------------------------------|----------------------------------------------------------------------------------------------------|
| 1                                                         | 1402                                                                                                    |
| The server 192.1<br>and password.                         | 68.1.3 at Secure Realm requires a username                                                                                                    |
| Warning: This ser<br>password be sent<br>without a secure | ver is requesting that your username and<br>in an insecure manner (basic authentication<br>connection).                                                                                                    |
| User name:                                                | 🖸 super 💌                                                                                                    |
| Password:                                                 |                                                                                                    |
|                                                           | Remember my password                                                                                                    |
|                                                           | and the second second sec |
|                                                           | OK Cancel                                                                                                    |
|                                                           |                                                                                                    |

Select **Basic/Operation Mode** and then **Access Point** in **Operation Mode**. Enter the network name in the **SSID** field of AP A, select the channel in **Radio Frequency** field, which value is the same as AP A, and check **Suppress SSID** to hide it. Additionally, we recommend you to adjust the distance in **Distance** option (See **Appendix 2**). Select **Update**, as shown in **Figure 34**.

Figure 34

| Favorites 🏾 🌔 http://192.168.1.3/ |                                                                                             |
|-----------------------------------|---------------------------------------------------------------------------------------------|
|                                   | Basic ->Operation Mode Update Reboot                                                        |
| Basic<br>Site Survey              | Operation Mode: 《 Access Point 》 Wireless Client<br>SSID: LanPro LP-288ai Suppress SSID: IV |
| Administration                    | RF Bandwidth: 20MHz 💌                                                                       |
| HTTP Server                       | Wireless Mode: 5GHz 54Mbps (802.11a)                                                        |
| Operation Mode                    | Radio Frequency: 5260MHz (Channel 52)                                                       |
| Remote AP List                    | DF5: C Enable C Disable                                                                     |
| SNTP Setting                      | WDS: @ Enable C Disable                                                                     |
|                                   | WDS Isolation: C Enable C Disable                                                           |
| Advanced                          |                                                                                             |
| Security Setting                  | Advanced settings:                                                                          |
| MAC Addr Control                  | Distance: Within TKm                                                                        |
| Protocol Filter                   | RTS Timeout: 25 (0 - 400 microseconds)                                                      |
| SNMP Configuration                | Notes:<br>For directional antenna, please adjust                                            |
| Miscellaneous                     | the antenna to gain better                                                                  |
| Qos Setting                       | performance.                                                                                |
| Vian Setting                      | Antenna Adjust                                                                              |
| System Log                        |                                                                                             |
| Pair Connection                   |                                                                                             |

#### 35

The equipment will save changes, but they won't become effective unless you reboot it. Select **Reboot**, as shown in **Figure 35**.

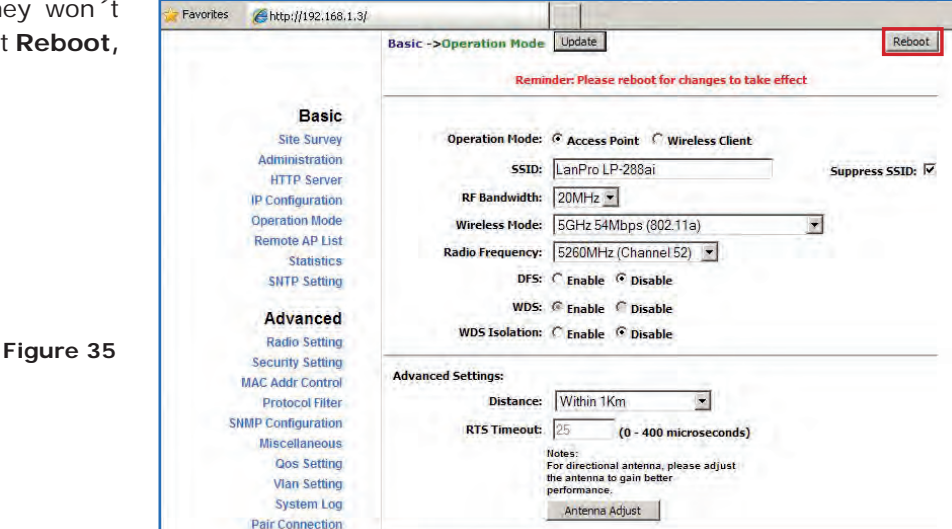

#### 36

A progress bar indicating that the equipment is rebooting will be displayed, as shown in **Figure 36**.

| SLANPRO                                                                                                    |           |
|----------------------------------------------------------------------------------------------------|-----------|
| Basic<br>Site Survey<br>Administration<br>HTTP Server<br>IP Configuration<br>Operation Mode<br>Remote AP List<br>Statistics<br>SITP Setting | REBOOTING |
| Advanced<br>Radio Setting                                                                                                    |           |
| Security Setting<br>MAC Addr Control                                                                                                    |           |

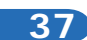

Proceed to add the MAC Address of the Access Point A in **MAC Address** field in **Basic/Remote AP List**. Enter the priority for point to point links (we recommend priority 1). Select **Add/Update**, as shown in **Figure 37**.

Figure 37

| avorites Chttp://192.168. | 1.3/                  |                                           |                                                                         |                        |
|---------------------------|-----------------------|-------------------------------------------|-------------------------------------------------------------------------|------------------------|
|                           | Basic ->Rer           | note AP List                              |                                                                         | R                      |
| Basic                     | MAC A                 | ddress: 00:27;11:01;af;f5                 | (00:00:00:00:00)                                                        | Add/Update             |
| Administration            | Index                 | AP MAC Address                            | Priority                                                                |                        |
| HTTP Server               |                       |                                           |                                                                         |                        |
| Oneration Mode            | Notes:                |                                           |                                                                         |                        |
| Remote AP List            | On AP and Wire        | ess Bridge mode, the Remote AP List       | pertains to the MAC addresses                                           | of other WDS APs or    |
| Statistics                | wireless bridges.     | . Only the first 8 APs will be used and   | 00:00:00:00:00:00:00 MAC addres                                         | is is ignored.         |
| SNTP Setting              | On Wireless Clier     | nt or Repeater mode, the Remote AP        | List represents the MAC addres                                          | ses of the APs where   |
| and a strong              | Wireless Client w     | vill associate with. The priority value d | etermines the order by which th<br>will let the Wireless Client associa | e Wireless Client will |
| Advanced                  | priority will still b | e honored. No entry on this list will als | o make Wireless Client associat                                         | e with any AP.         |
| Radio Setting             |                       |                                           |                                                                         |                        |
| Security Setting          |                       |                                           |                                                                         |                        |
| MAC Addr Control          |                       |                                           |                                                                         |                        |
| Protocol Filter           |                       |                                           |                                                                         |                        |
| SNMP Configuration        |                       |                                           |                                                                         |                        |
| Miscellaneous             |                       |                                           |                                                                         |                        |
| Qos Setting               |                       |                                           |                                                                         |                        |
|                           |                       |                                           |                                                                         |                        |
| Vian Setting              |                       |                                           |                                                                         |                        |

38

Select **Reboot** to apply the changes, as shown in **Figure 38**.

| shown in 📲 | Favorites <i>(</i> http://192.168.1.3) | 1                 |                              |                                                          |                                                                     |                             |  |
|------------|----------------------------------------|-------------------|------------------------------|----------------------------------------------------------|---------------------------------------------------------------------|-----------------------------|--|
|            |                                        | Basic ->R         | lemoté Al                    | List                                                     |                                                                     | Reb                         |  |
|            |                                        |                   |                              | Reminder: Please r                                       | eboot for changes to take                                           | effect                      |  |
|            | Basic                                  | MAG               | Address:                     | 00:27:11:01:af.f5                                        | (00:00:00:00:00:00)                                                 | Add/Update                  |  |
|            | Site Survey                            |                   |                              | le contra contra                                         |                                                                     |                             |  |
|            | Administration                         |                   | Priority:                    | h                                                        | (1-512)                                                             |                             |  |
|            | HTTP Server                            | -                 | _                            |                                                          |                                                                     |                             |  |
|            | IP Configuration                       | Index             |                              | AP MAC Address                                           | Priority                                                            |                             |  |
|            | Operation Mode                         | 1                 | (                            | 0:27:11:01:af:f5                                         | 1                                                                   | Edit Delete                 |  |
|            | Remote AP List                         |                   |                              |                                                          |                                                                     |                             |  |
|            | Statistics                             | Notes:            |                              |                                                          |                                                                     |                             |  |
|            | SNTP Setting                           |                   |                              |                                                          |                                                                     |                             |  |
|            | Advanced                               | wireless bridg    | es. Only the                 | first 8 APs will be used a                               | and 00:00:00:00:00:00 MAC a                                         | ddress is ignored.          |  |
| igure 38   | Radio Setting                          | On Wireless C     | lient or Rep                 | eater mode, the Remote                                   | AP List represents the MAC at                                       | dresses of the APs where th |  |
| -          | Security Setting                       | Wireless Clien    | t will associate the APs. Fr | te with. The priority vali<br>stering 00:00:00:00:00:00: | ue determines the order by wh<br>00 will let the Wireless Client as | ch the Wireless Client will |  |
|            | MAC Addr Control                       | priority will sti | Il be honored                | I. No entry on this list w                               | ill also make Wireless Client ass                                   | ociate with any AP.         |  |
|            | Protocol Filter                        |                   |                              |                                                          |                                                                     |                             |  |
|            | SNMP Configuration                     |                   |                              |                                                          |                                                                     |                             |  |
|            | This and the second                    |                   |                              |                                                          |                                                                     |                             |  |
|            | Miscellaneous                          |                   |                              |                                                          |                                                                     |                             |  |
|            | Qos Setting                            |                   |                              |                                                          |                                                                     |                             |  |
|            | Qos Setting<br>Vian Setting            |                   |                              |                                                          |                                                                     |                             |  |

39

A progress bar indicating that the equipment is rebooting will be displayed, as shown in **Figure 39**.

| SLANPRO          |                                                                                                    |
|------------------|----------------------------------------------------------------------------------------------------|
| Basic            |                                                                                                    |
| Site Survey      |                                                                                                    |
| Administration   | Contraction of the Contraction of the Contraction o |
| HTTP Server      | REBOOTING                                                                                                    |
| (P Configuration |                                                                                                    |
| Operation Mode   |                                                                                                    |
| Remote AP List   | If the browser fails to auto-redirect, please use the left navigator                                                                                                    |
| Statistics       |                                                                                                    |
| SNTP Setting     |                                                                                                    |
| Advanced         |                                                                                                    |
| Radio Setting    |                                                                                                    |
| Security Setting |                                                                                                    |
| MAC Addr Control |                                                                                                    |

Select Advanced/Security Setting and in Securit Mode select the WEP encryption mode, as show in Figure 40. It is important to mention that in P and PtmP mode this is the only security mod permitted.

| Security   | 🙀 Favorites 🛛 🍎 http://192.168.1.3/                                                                                                    | 1                           |                                                                |        |
|------------|----------------------------------------------------------------------------------------------------|-----------------------------|----------------------------------------------------------------|--------|
| as shown   |                                                                                                    | Advanced -> Security Settin | 1g Update                                                      | Reboot |
| nat in PtP | 10 F F F F                                                                                                    |                             |                                                                |        |
| ity mode   | Basic<br>Site Survey<br>Administration<br>HTTP Server<br>IP Configuration<br>Operation Mode<br>Remote AP List<br>Statistics<br>SNTP Setting                              | Security Mode:              | Disabled<br>Disabled<br>WEP<br>WPA_PSK<br>WPA2<br>WPA2<br>WPA2 |        |
| Figure 40  | Advanced<br>Radio Setting<br>Security Setting<br>MAC Addr Control<br>Protocol Filter<br>SMMP Configuration<br>Miscellaneous<br>Qos Setting<br>Vian Setting<br>System Log |                             |                                                                |        |

# 41

Select the authentication method, which is Shared Key for this example (the same as AP A). Select the key entry method, in this case Ascii Text, enable Key 1 type it in Encryption Key, and select its length in Key Length (128 bit). Select Update to save changes, as shown in Figure 41.

| snared             | Favorites          | 1                        |                               |                                   |         |
|--------------------|--------------------|--------------------------|-------------------------------|-----------------------------------|---------|
| ct the key         |                    | Advand                   | ced ->Security Setting Update |                                   | Reboot  |
| ole Key <b>1</b> , |                    |                          |                               |                                   |         |
| ith in <b>Key</b>  | Basic              |                          | Security Mode: WEP            | -                                 |         |
| anges, as          | Site Survey        |                          | Second date (1964             |                                   |         |
| C                  | HTTP Server        |                          | Authentication Method:        | Open Shared Key                   |         |
|                    | Operation Mode     |                          | and the second second         |                                   |         |
|                    | Remote AP List     |                          | Key Entry Method:             | Hexadecimal (* Ascii Text         |         |
|                    | SNTP Setting       | Default<br>Shared<br>Key | Encryption Key                | Key Length                        |         |
|                    | Advanced           | • 1.                     | 0123456789012                 | 128 bit (26 hex digits/13 ascii l | (eys) 👱 |
|                    | Radio Setting      | C 2.                     |                               | None                              |         |
|                    | Security Setting   | С з.                     | 1                             | None                              |         |
| Figure 41          | Protocol Filter    | C 4.                     |                               | None                              | -       |
| 5                  | SNMP Configuration |                          |                               |                                   |         |
|                    | Miscellaneous      |                          |                               |                                   |         |
|                    | Qos Setting        |                          |                               |                                   |         |
|                    | Vian Setting       |                          |                               |                                   |         |

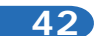

Once you have saved changes select Reboot to ma them effective, as shown in Figure 42.

| <b>t</b> to make | 🌟 Favorites 🛛 🍎 http://192.168.1.3/                                | -                        |                                             |                         |                                                    |             |
|------------------|--------------------------------------------------------------------|--------------------------|---------------------------------------------|-------------------------|----------------------------------------------------|-------------|
|                  |                                                                    | Advand                   | ced ->Security Setting Upd                  | ate reboot for changes  | to take effect                                     | Reboot      |
|                  | Basic<br>Site Survey<br>Administration<br>HTTP Server              |                          | Security Mode: WEP                          |                         |                                                    |             |
|                  | IP Configuration<br>Operation Mode<br>Remote AP List<br>Statistics |                          | Authentication Method:<br>Key Entry Method: | ි Open<br>ි Hexadecimal | <ul> <li>Shared Key</li> <li>Ascii Text</li> </ul> |             |
|                  | Advanced                                                           | Default<br>Shared<br>Key | Encryption Key                              | Key Le                  | ngth                                               |             |
| Figure 42        | Radio Setting                                                      | • 1.                     | 0123456789012                               | 128 t                   | oit (26 hex digits/13 as                           | cii keys) 🔻 |
| Figure 42        | MAC Addr Control                                                   | C 2.                     |                                             | None                    | 9                                                  | •           |
|                  | Protocol Filter                                                    | С з.                     | 1                                           | None                    | 2                                                  |             |
|                  | SNMP Configuration<br>Miscellaneous                                | C 4.                     | Î.                                          | None                    | •                                                  |             |
|                  | Qos Setting<br>Vlan Setting<br>System Log                          |                          |                                             |                         |                                                    |             |

| 2 |
|---|
|   |

A progress bar indicating that the equipment is rebooting will be displayed, as shown in **Figure 43**.

| 15 🧝 | Favorites Ahttp://192.168.1.3/ |                                                                                                    |
|------|--------------------------------|----------------------------------------------------------------------------------------------------|
| 3.   | SLANPRO                        |                                                                                                    |
|      | Basic                          |                                                                                                    |
|      | Site Survey<br>Administration  | and the second second se |
|      | HTTP Server                    | REBOOTING                                                                                                    |
|      | (P Configuration               |                                                                                                    |
|      | Operation Mode                 |                                                                                                    |
| 42   | Remote AP List                 | If the browser fails to auto-redirect, please use the left navigator                                                                                                    |
| 43   | Statistics                     |                                                                                                    |
|      | SNTP Setting                   |                                                                                                    |
|      | Advanced                       |                                                                                                    |
|      | Radio Setting                  |                                                                                                    |
|      | Security Setting               |                                                                                                    |
|      | MAC Addr Control               |                                                                                                    |

#### 44

Proceed to add the Access Point A MAC Address in **MAC Addr Control** to limit the connection to this equipment only by the LP-288ai A. Select **Advanced/MAC Addr Control** and check **Enable**, add the AP A MAC Address and click on **Add**, as shown in **Figure 44**.

Figure 44

| Favorites | <i>C</i> http://192.168.1.3                                                           |                                            |  |
|-----------|---------------------------------------------------------------------------------------|--------------------------------------------|--|
|           |                                                                                       | Advanced -> MAC Addr Control Update Reboot |  |
|           | Basic<br>Site Survey                                                                  | MAC Addr Control: C Disable                |  |
|           | Administration<br>HTTP Server<br>IP Configuration<br>Operation Mode<br>Remote AP List | MAC Address: 00:27:11:01:aff5 Add          |  |
|           | Statistics<br>SNTP Setting<br>Advanced                                                |                                            |  |
|           | Radio Setting<br>Security Setting<br>MAC Addr Control                                 | Allowed MAC Address List:                  |  |
| SN        | Protocol Filter<br>MP Configuration<br>Miscellaneous                                  |                                            |  |
|           | Qos Setting<br>Vian Setting<br>System Log                                             |                                            |  |
|           | Pair Connection                                                                       |                                            |  |

# 45

Observe how the access of the MAC Address is allowed. Select **Update**, as shown in **Figure 45**.

| s allowed. | 🙀 Favorites 🏾 🍎 http://192.168.1.3/                                                   |                                                                 |        |
|------------|---------------------------------------------------------------------------------------|-----------------------------------------------------------------|--------|
|            |                                                                                       | Advanced -> MAC Addr Control Update                             | Reboot |
|            | Basic<br>Site Survey                                                                  | MAC Addr Control: G Enable C Disable                            |        |
|            | Administration<br>HTTP Server<br>IP Configuration<br>Operation Mode<br>Remote AP List | MAC Address: 00.27;11:01:aff5 Add                               |        |
|            | Statistics<br>SNTP Setting<br>Advanced                                                |                                                                 |        |
| Figure 45  | Radio Setting<br>Security Setting<br>MAC Addr Control<br>Protocol Filter              | Allowed MAC Address List:<br>00:27:11:01 AF.F5 allowed (Deater) |        |
|            | SNMP Configuration<br>Miscellaneous<br>Qos Setting<br>Vian Setting                    |                                                                 |        |
|            | System Log<br>Pair Connection                                                         |                                                                 |        |

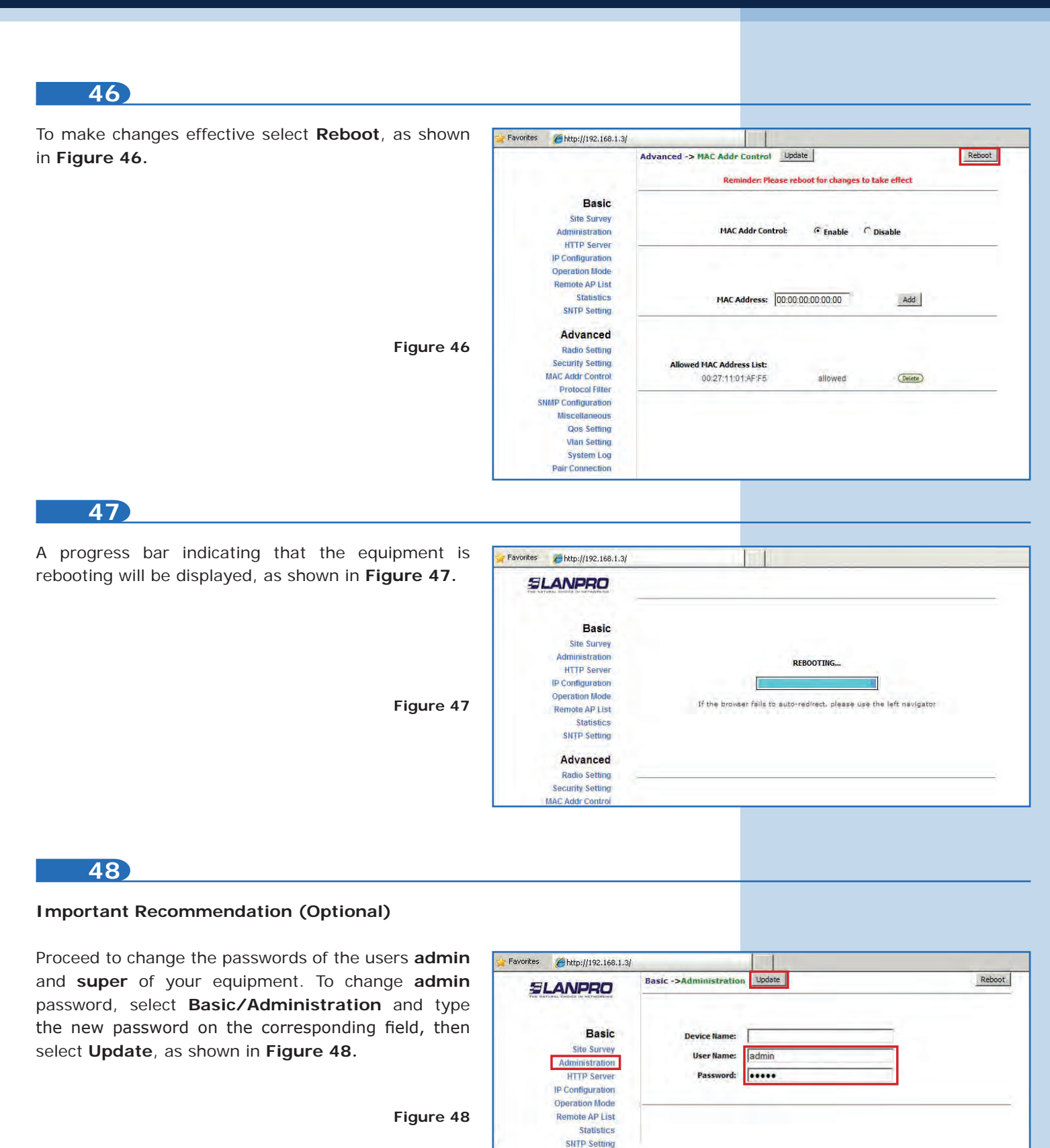

| To make changes effective select Reboot, as show                                                            | 🙀 Favorites | Chttp://192.168.1.3/                                                                                                    | 1                                                                                 |        |  |        |
|----------------------------------------------------------------------------------------------------|-------------|----------------------------------------------------------------------------------------------------|-----------------------------------------------------------------------------------|--------|--|--------|
| n Figure 49.                                                                                                | SLANPRO     |                                                                                                    | Basic ->Administration Update Reminder: Please reboot for changes to take effect  |        |  |        |
| Figure 49                                                                                                   |             | Basic<br>Site Survey<br>Administration<br>HTTP Server<br>IP Configuration<br>Operation Mode<br>Remote AP List<br>Statistics<br>SNTP Setting | Device Name: User Name: admin<br>User Name: admin<br>Password: •••••              |        |  |        |
| 50<br>A progress bar indicating that the equipment is<br>ebooting will be displayed, as shown in Figure 50. | 🎽 Favorites | @http://192.168.1.3/                                                                                                    |                                                                                   |        |  |        |
| Figure 50                                                                                                   |             | Basic<br>Site Survey<br>Administration<br>HTTP Server<br>IP Configuration<br>Operation Mode<br>Remote AP List<br>Statistics<br>SNTP Setting | REBOOTING<br>If the browser fails to auto-redirect, please use the left navigator |        |  |        |
|                                                                                                    |             | Advanced<br>Radio Setting<br>Security Setting<br>MAC Addr Control                                                                           |                                                                                   |        |  |        |
| 51                                                                                                    |             |                                                                                                    |                                                                                   |        |  |        |
| proceed to change the password of user super.                                                               | Services    | <b>///192.168.1.3</b>                                                                                                    |                                                                                   |        |  |        |
| Remember you have to be authenticated as user super to make this change. Select <b>Super User/</b>          | THE NAT     |                                                                                                    | Super User ->Super Use                                                            | Update |  | Reboot |
| Super User option and type the new password, then click on Lindate, as shown in Figure 51                   |             | Basic<br>Site Survey                                                                                                    | User Name: su<br>Password:                                                        | iper   |  |        |

| er User/   |                    |            |       |
|------------|--------------------|------------|-------|
| vord, then | Basic              | User Name: | super |
|            | Site Survey        | Hannah     |       |
|            | Administration     | Password:  |       |
|            | HTTP Server        |            |       |
|            | IP Configuration   |            |       |
|            | Operation Mode     |            |       |
|            | Remote AP List     |            |       |
|            | Statistics         |            |       |
|            | SNTP Setting       |            |       |
|            | Advanced           |            |       |
|            | Radio Setting      |            |       |
|            | Security Setting   |            |       |
|            | MAC Addr Control   |            |       |
|            | Protocol Filter    |            |       |
|            | SNMP Configuration |            |       |
| Figure 51  | Miscellaneous      |            |       |
|            | Qos Setting        |            |       |
|            | Vlan Setting       |            |       |
|            | System Log         |            |       |
|            | Pair Connection    |            |       |
|            | Status             |            |       |
|            | System Status      |            |       |
|            | Association Status |            |       |
|            | MAC Learning Table |            |       |
|            | Super user         |            |       |
|            | Super User         |            |       |
|            | Firmware Upgrade   |            |       |

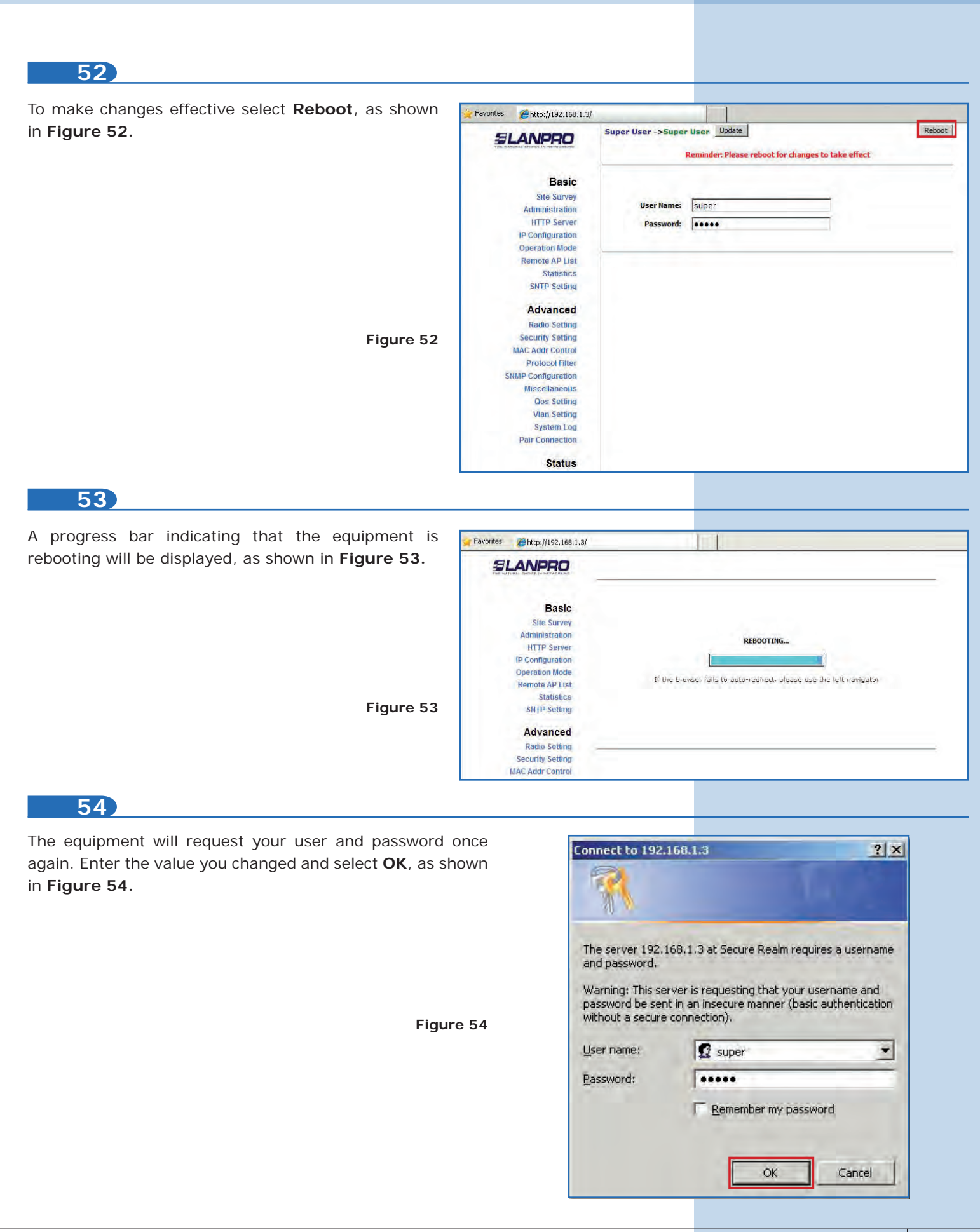

To check connectivity run the **Ping** command in a command window to the equipment IP you are connecting to (in this case 192.168.1.2). To do this, select **Start** o **Inicio**, then **Run** o **Ejecutar**, type the **cmd** command, and select **OK**, as shown in **Figures 55-1** and **55-2**. Remember that both APs must be on.

| Paint          | Printers and Faxes                                                                                                    | Run                                                                                              |    |        | ? )                          |
|----------------|----------------------------------------------------------------------------------------------------|--------------------------------------------------------------------------------------------------|----|--------|------------------------------|
| Command Prompt | Help and Support <u>Search</u>                                                                                                    | Type the name of a program, folder, document,<br>Internet resource, and Windows will open it for |    |        | cument, or<br>en it for you. |
| All Programs 🕨 | <u>a</u> n                                                                                                    | Open: ma                                                                                         | 1  |        |                              |
|                | Opens a program, folder, docu                                                                                                    |                                                                                                  | ОК | Cancel | Browse                       |
| Start 🛗 🌒 🏉 🎽  | A REAL PROPERTY OF A REAL PROPERTY OF A REAL PROPER |                                                                                                  |    |        |                              |

Type the **ping** command followed by the IP of the destination equipment (192.168.1.2 for this case), and press **Enter**. You will observe the answer of destination equipment, as shown in **Figures 56-1** and **56-2**.

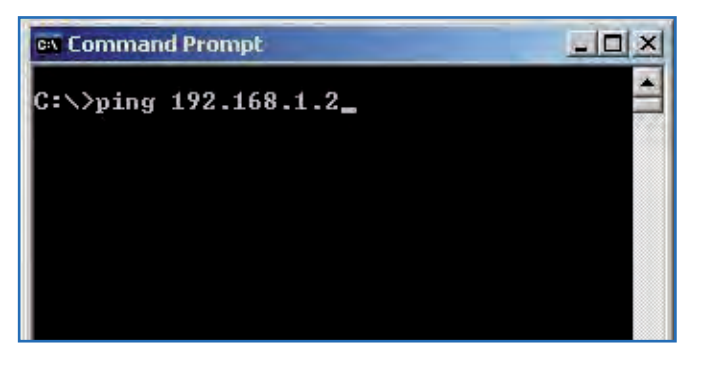

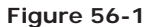

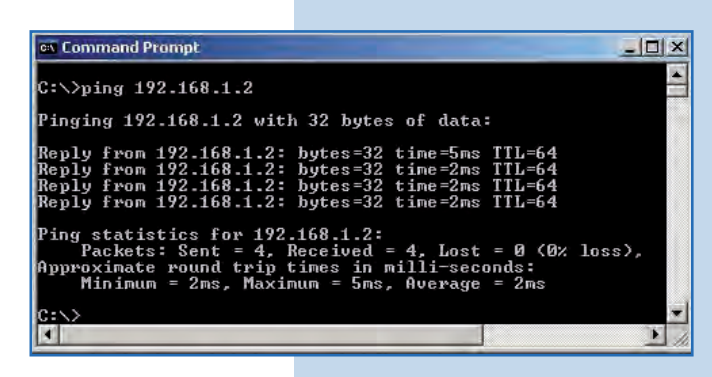

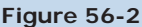

• **Appendix 1:** Consider that the correct selection of the frequency channel is a vital factor for your wireless network performance. The LP-288ai equipment operates in ISM 5 GHz frequency band and it has more frequency channels which do NOT overlap each other (because of the spacing in frequency among channels). However, there is the possibility that where you are installing your wireless network other transmission sources in the 5 GHz band exist. As a consequence, the signal of your wireless network can be interfered by other devices if they operate in the same frequency channel in the 5 GHz band. To avoid this, you can make a network survey through the **Site Survey** option and detect which frequency channels are being used in the site. The idea is to select or configure your LP-288ai in the frequency channel that you see clear or unused. In the unlikely event that all the channels are busy, it is recommended to use the frequency channel which transmission power is the lowest in the site.

• **Appendix 2:** In **Operation Mode/Advanced Settings** page, there are several options for the **Distance** parameter. This one allows the user to select the approximate distance between the *AP* device and the *Slave* device (or between *AP* devices). In case you select the proper distance, the LP-288ai will handle the latency on a long distance path. This allows reducing the error rate and increasing the transmission speed.